## Тeams уулзалтанд нэвтрэх арга зам (оюутан) 몽골어

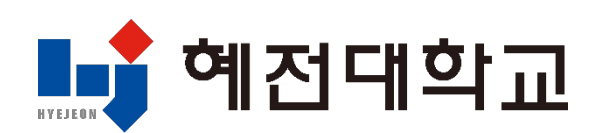

## MS 365 ашиглах заавар (компьютер дээр)

- 1. Их сургуулийн вэбсайт руу нэвтрэх
  - 1) Сургуулийн вэбсайт руу нэвтрэх: <u>www.hj.ac.kr</u>

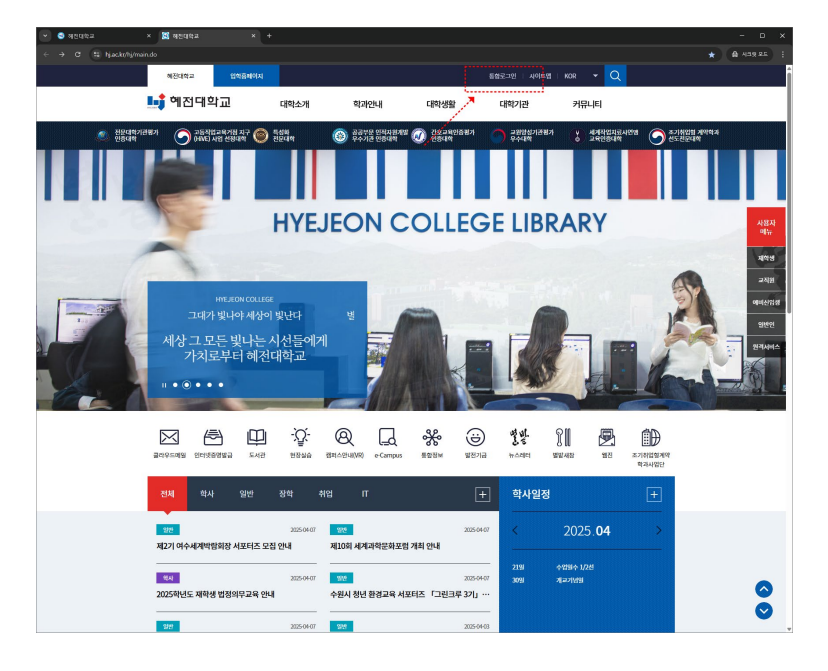

2) Нэгдсэн системээр нэвтрэх

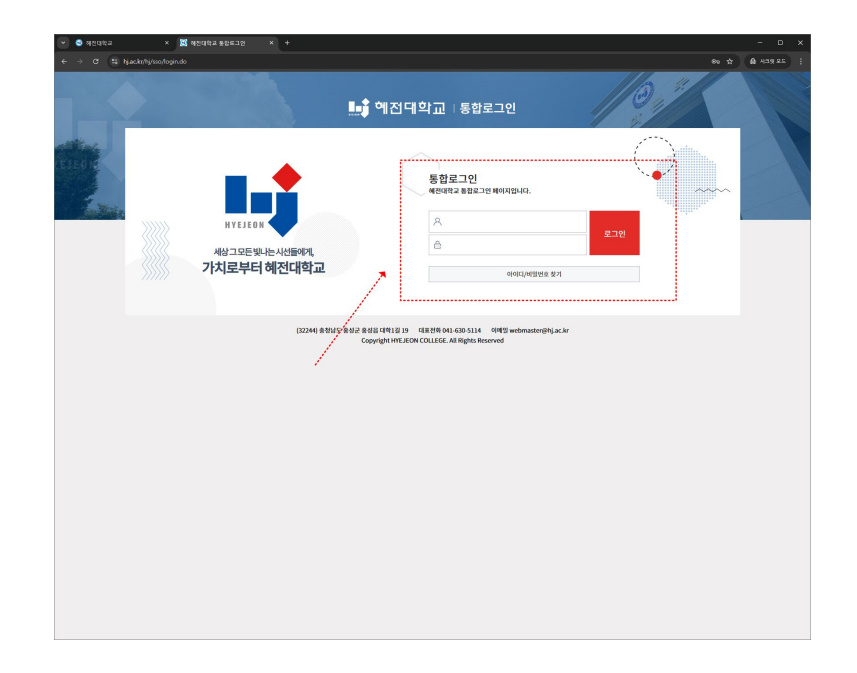

#### 2. MS 365 бүртгэл үүсгэх

#### 1) MS 365 цэсийг сонгох

| × 🖾 헤진대학교 통잡로그인 × +                                                                            |                                                                                                    |                                                                                                    |
|------------------------------------------------------------------------------------------------|----------------------------------------------------------------------------------------------------|----------------------------------------------------------------------------------------------------|
| r/hj/ssa/login.do?sso=                                                                         |                                                                                                    | ★ <u></u>                                                                                                    |
| and the second                                                                                 | 🚛 🧯 예점대학교   통합로그인                                                                                                    |                                                                                                    |
| 사항그모든 빛나는 시산뿐에게,<br>가치로부터 해전대학교<br>2010년 1958년 2014                                            | हवलन         डाद्रश्वर संग्र           स्वाराध्य         हडावल         संग्रेसरप्राटन्त्रांग         संग्रेसरप्राटन्त्रांग           स्वाराध्य         हडावल         संग्रेसरप्राटन्त्रांग         संग्रेसरप्राटन्त्रांग | econose<br>econose<br>Asso                                                                                                    |
| <sup>최종전학:</sup><br>2227 <mark>: 영원</mark><br>/ <b>학사공지사항</b> / 일반공지사항 / 장학공7                  | /<br>사항 / 취업공지사항 / IT공지사항                                                                                                    | +                                                                                                    |
| <ul> <li>2025학년도 재학성 법정의무교육 안내</li> <li>2025학년도 도재상당 면도정 프로그램 안내</li> <li>학생중 수정 안내</li> </ul> | 2025-04-07         - 기초학습능력 온데인 사진행기 사행 만내면경)           2025-03-31         - 2524-4월 각 군 완악형 도입당용 만내           2025-03-32         - 2025 변년도 대해원대상 및 대해원부대당 당신 만내                                                        | 2025-04-03<br>2025-03-25<br>2025-03-19                                                                                                    |
| <b>학사일정</b><br>자세한 영정용<br>만화해도입니다. ● 이번달 학                                                     | 월 (04.21) 수업일수 1/2년 (04.30) 개교기법일<br>사업정 ▶                                                                                                    |                                                                                                    |
| VR홈페이지 ③ 대학정보공사                                                                                | 학과안내  인터넷발급증명                                                                                                    | ◆ 수강신청                                                                                                    |
| (324                                                                                           | 9 851515 8642 8650 00712139 (URLING 641-635 5314 OPE) withmasterijelijas.kr<br>Copyright HTE.HON COLLEGE. Al Rights Reserved                                                                                             |                                                                                                    |
|                                                                                                |                                                                                                    | Markense markense ma |

2) MS 365 бүртгэл үүсгэх нөхцөлтэй санал нийлэх

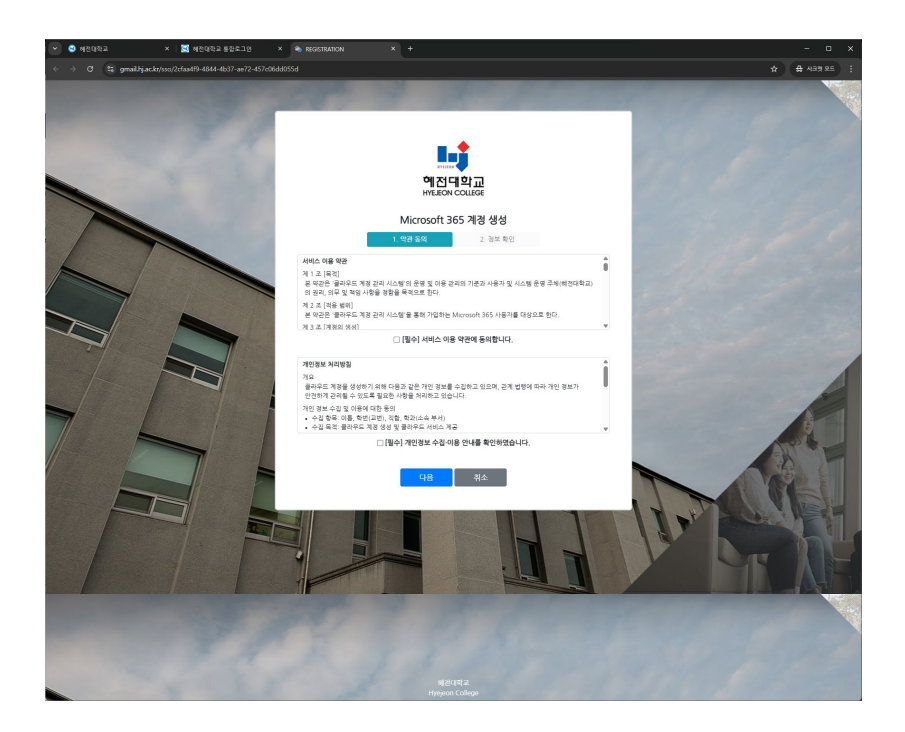

#### 2. MS 365 бүртгэл үүсгэх

#### 3) MS 365 мэдээллээ шалгаж, нууц үгээ оруулах

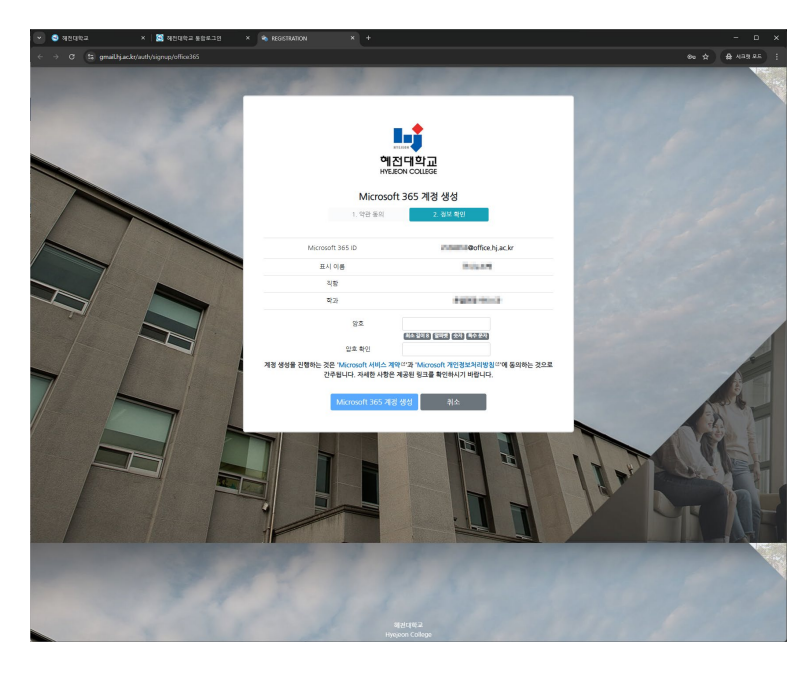

4) MS 365 бүртгэл амжилттай үүссэн

- Формат: Оюутны дугаар@office.hj.ac.kr

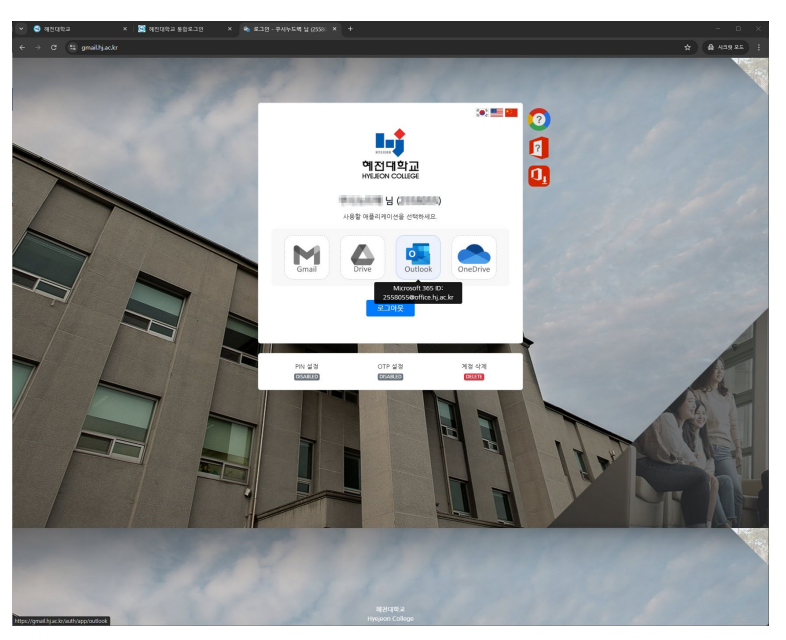

### 🖪 1. Апп суулгах

- Аппстор (iOS) эсвэл Плейстор (Android) -оос "Microsoft Teams" апп суулгах
- Нэвтрэх шаардлагатай (сургуулийн бүртгэл)

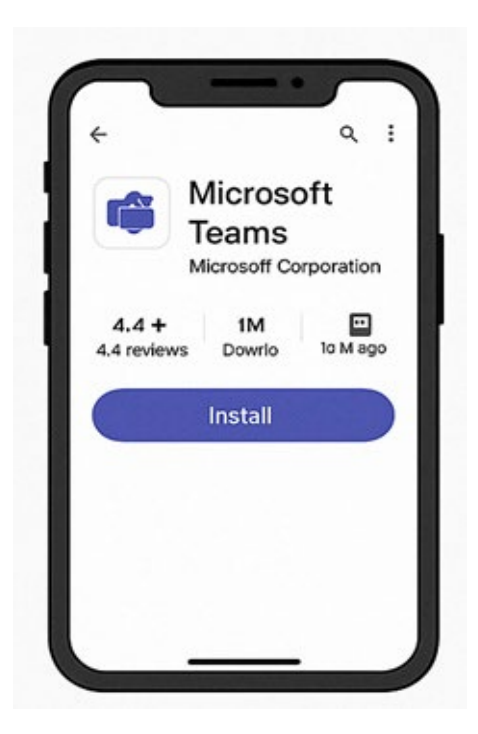

# 👲 2. Уригдлын холбоосоор оролцох

1. KakaoTalk, мессеж, имэйл гэх мэтээр авсан Teams уулзалтын холбоосыг дарна уу

2. Teams апп нээгдсэн бол "Зочин" эсвэл нэвтэрч оролцохыг сонгоно

3. Нэрээ оруулна уу → Оролцох товчийг дарахад уулзалтанд орно

💡 Аль хэдийн нэвтэрсэн бол шууд орно.

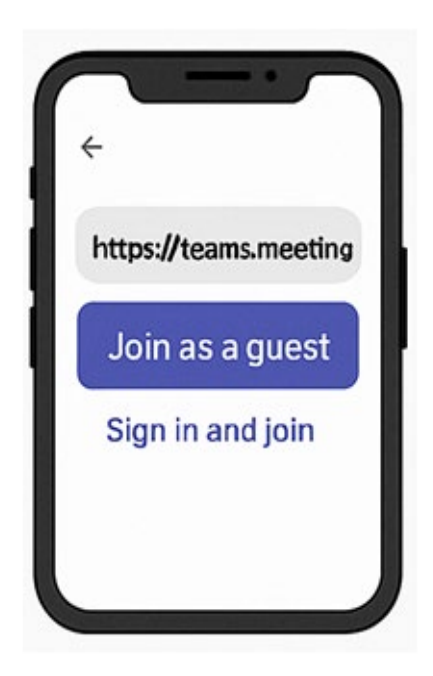

## 3. Апп доторх календараас оролцох

1. Teams аппыг ажиллуулна → доод менюнаас "Календарь" сонгоно

2. Захиалсан уулзалтын жагсаалтаас хүссэн уулзалт

аа сонгоно

3. "Оролцох" товчийг дарж орно

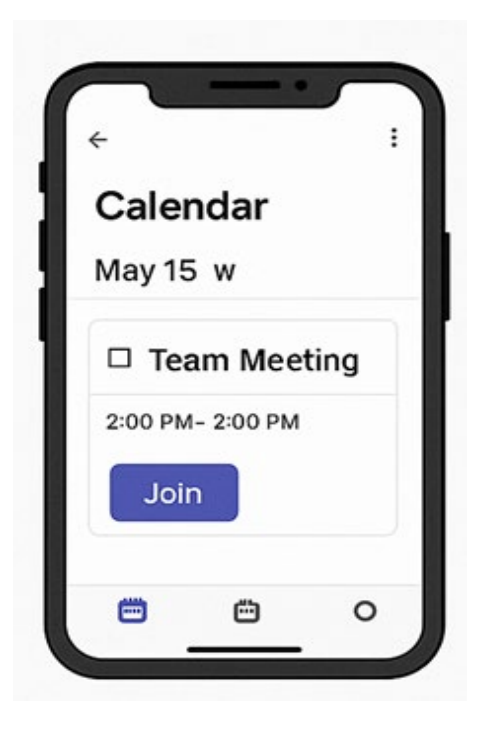

## 4. Чат эсвэл багийн сувагнаас уулзалтанд оролцох

1. Teams апп дотор суваг эсвэл чат өрөөг нээнэ

2. Дээд талд буюу ярианы цонхонд "Уулзалтанд оролцох" товчийг дарна

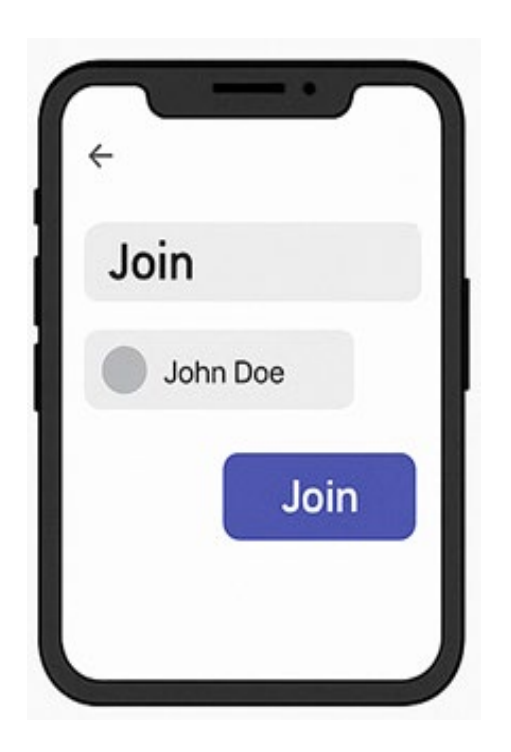

### 🗹 Нэмэлт зөвлөмж

- Микрофон/камераа ашиглах зөвшөөрөл гарч ирвэ
- л "Зөвшөөрөх" шаардлагатай
- Хэрэв шаардлагатай бол чихэвч эсвэл чихний утас ашиглавал дууны чанар сайжирна
- Уулзалтын үеэр дэлгэц хуваалцах, чатлах, оролц огчдын жагсаалтыг шалгах зэрэг боломжтой.